hp photosmart 7700 series руководство по установке paigaldusjuhend uzstādīšana sąrankos vadovas

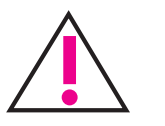

## Windows PC

Перед подключением принтера к компьютеру с помощью кабеля USB убедитесь в том, что установлен компакт-диск hp photosmart. Veenduge, et hp photosmart CD oleks

paigaldatud, enne kui ühendate arvuti ja printeri USB kaabliga.

Pirms printera savienošanas ar datoru, izmantojot USB kabeli, ievietojiet hp photosmart programmatūras kompaktdisku. Prieš prijungdami savo spausdintuvą prie kompiuterio USB kabeliu, patikrinkite, ar įdėtas

hp photosmart sąrankos vadovo kompaktinis diskas.

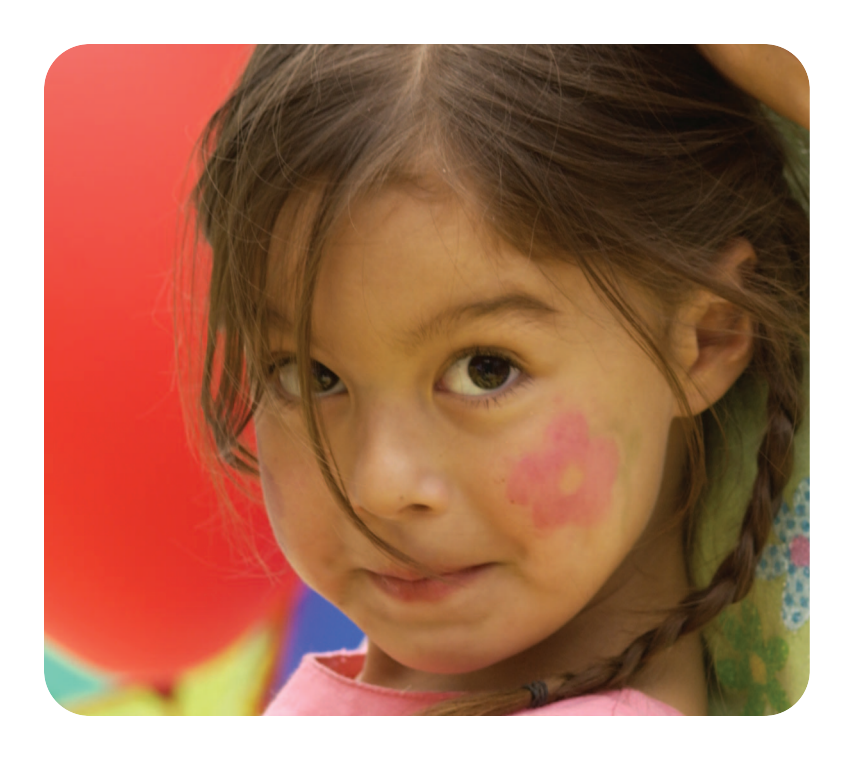

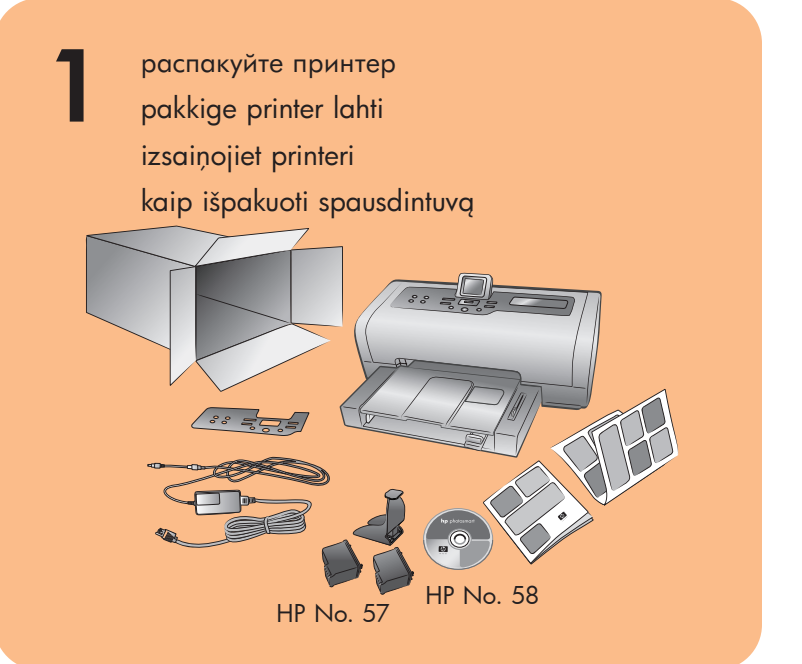

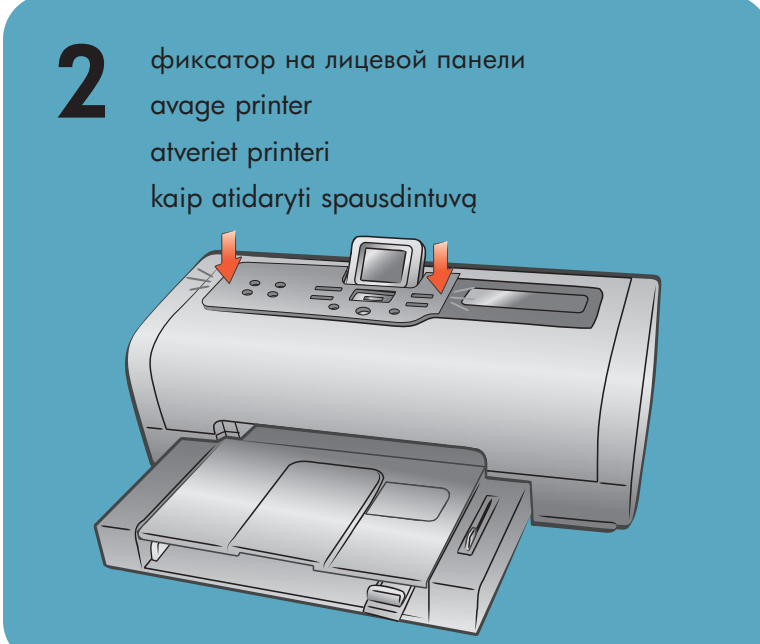

подсоедините шнур питания lülitage toitejuhe seinakontakti ievietojiet kontaktā strāvas vadu kaip jjungti maitinimo laida

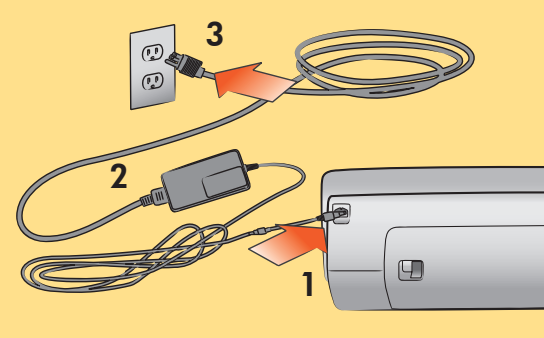

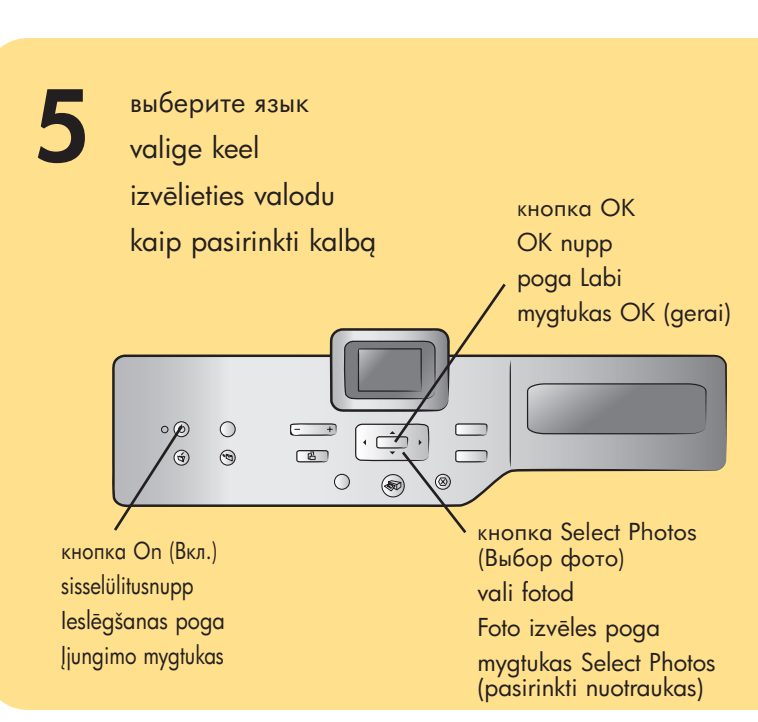

Q3015-90167

 Для включения принтера нажмите кнопку On (Вкл.).

На ЖК-дисплее принтера появится список языков.

- Нажимайте кнопку SELECT PHOTOS (ВЫБОР ФОТО) ▼ для выбора языка, затем нажмите кнопку ОК.
- Нажимайте кнопку SELECT PHOTOS (ВЫБОР ФОТО) ▼ для выбора значения "Да" с целью подтвердить выбор языка, затем нажмите кнопку ОК.

На ЖК-дисплее принтера появится список стран и регионов.

 Нажимайте кнопку SELECT PHOTOS (ВЫБОР ФОТО) → для выбора страны или региона, затем нажмите кнопку OK.  Printeri sisselülitamiseks vajutage sisselülitusnupule.

Printeri LCD-paneelile ilmub keelte loetelu.

- Vajutage SELECT PHOTOS (VALI FOTOD) → nupule vajaliku keele valimiseks, seejärel vajutage OK nupule.
- Vajutage SELECT PHOTOS (VALI FOTOD) → nupule, et markeerida Yes (jah), et kinnitada keele valik, seejärel vajutage OK.

Printeri LCD-paneelile ilmub riikide ja piirkondade loetelu.

 Vajutage SELECT PHOTOS (VALI FOTOD) → nupule, et markeerida vajalik riik või piirkond, seejärel vajutage OK.

- Nospiediet ieslēgšanas pogu, lai ieslēgtu printeri.
- Printera displeja ekrānā tiek parādīts valodu saraksts.
- Nospiediet foto izvēles pogu ▼ lai iezīmētu vajadzīgo valodu. Pēc tam nospiediet pogu Labi.
- Nospiediet foto izvēles pogu ▼, lai iezīmētu Yes (Jā), apstiprinot valodas izvēli. Pēc tam nospiediet pogu Labi. Printera displeja ekrānā tiek parādīts valstu un reģionu saraksts.
- 4. Nospiediet foto izvēles pogu ▼, lai iezīmētu vajadzīgo valsti vai valodu. Pēc tam nospiediet pogu Labi.

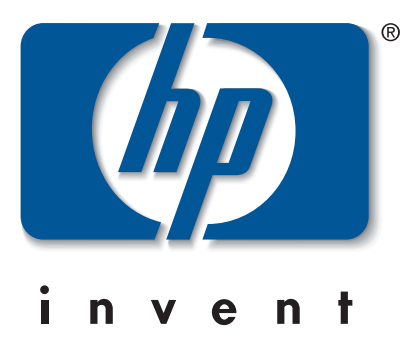

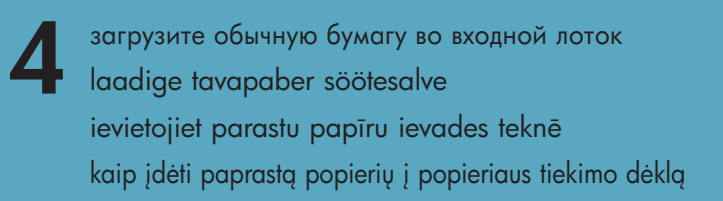

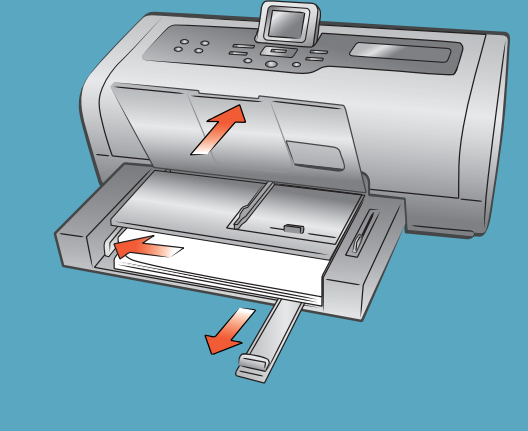

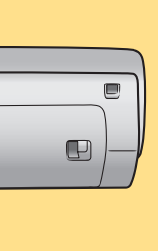

 Norėdami įjungti spausdintuvą, spustelėkite įjungimo mygtuką.

Spausdintuvo LCD ekrane pasirodys kalbų sąrašas.

- Norėdami pažymėti norimą kalbą, spustelėkite mygtuką SELECT PHOTOS – (PASIRINKTI NUOTRAUKAS) ir OK (GERAI).
- Norėdami pažymėti norimą kalbą spauskite mygtuką SELECT PHOTOS – (PASIRINKTI NUOTRAUKĄ), Yes (taip) – kad ją patvirtintumėte, ir po to mygtuką OK (GERAI). Spausdintuvo LCD ekrane pasirodys šalių ir regionų sąrašas.
- Norėdami pažymėti reikiamą šalį ir regioną, spustelėkite mygtuką SELECT PHOTOS → (PASIRINKTI NUOTRAUKĄ) ir po to mygtuką OK (GERAI).

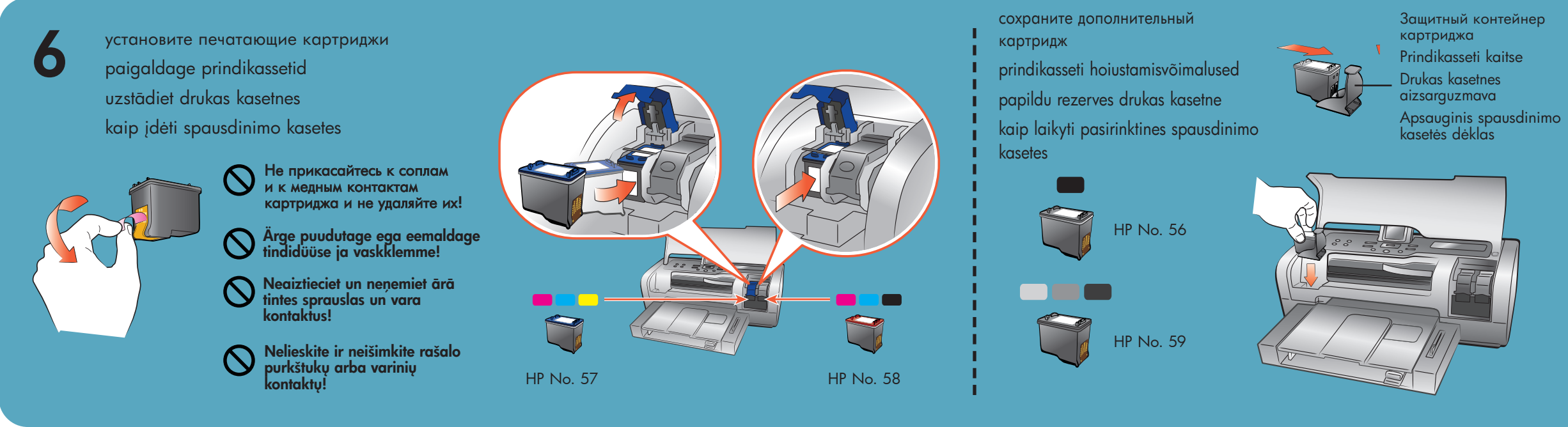

установите программное обеспечение принтера hp photosmart installeerige hp photosmart printeri tarkvara

instalējiet hp photosmart printera programmatūru kaip įdiegti spausdintuvo hp photosmart programinę įrangą

Внимание! Для установки программного обеспечения принтера необходимо вставить компакт-диск hp photosmart.

Подсоединяйте принтер к компьютеру только после соответствующего указания.

Oluline teave: Printeri tarkvara installeerimiseks paigaldage hp photosmart CD. Ärge ühendage printerit ja arvutit enne vastava teate ilmumist.

Svarīgi! Lai instalētu printera programmatūru, jāievieto hp photosmart kompaktdisks. Nepievienojiet printeri datoram, pirms nav parādīts atbilstošais uzaicinājums

Svarbu: Norėdami įdiegti spausdintuvo programinę įrangą, turite įdėti hp photosmart kompaktinį diską. Kol nenurodoma, nejunkite spausdintuvo su savo kompiuteriu.

## Windows PC

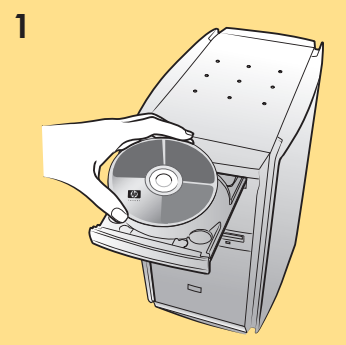

## 2 Дождитесь загрузки файлов. Oodake kuni faile laetakse. Pagaidiet, kamēr tiek

ielādēti faili. Palaukite, kol bus įdiegti failai.

3

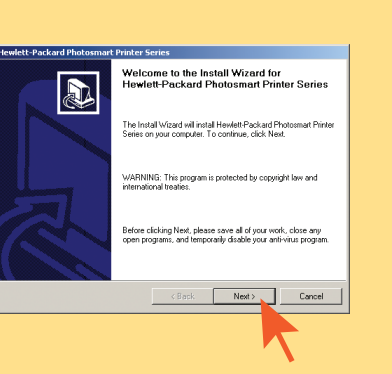

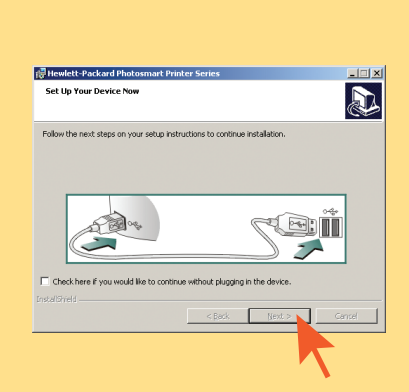

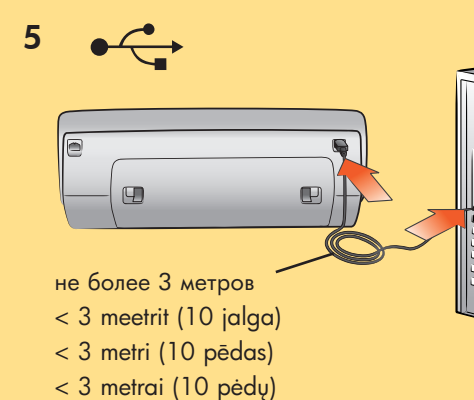

## Macintosh

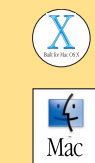

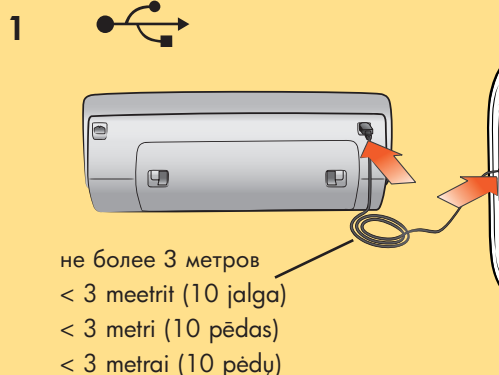

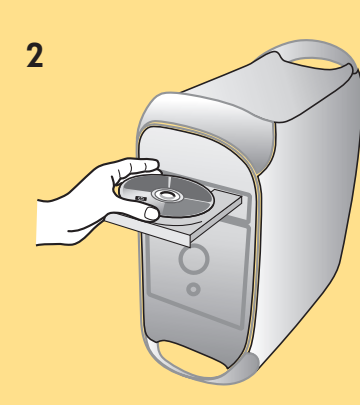

3

Дождитесь загрузки файлов. Oodake kuni faile laetakse.

Pagaidiet, kamēr tiek

Palaukite, kol bus įdiegti

ielādēti faili.

failai.

4

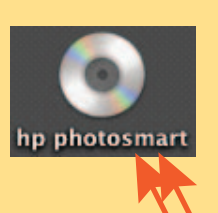

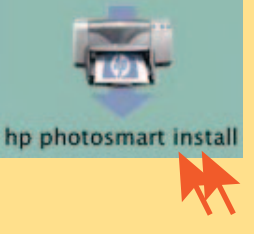

5

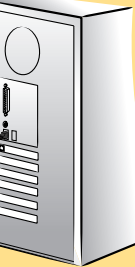

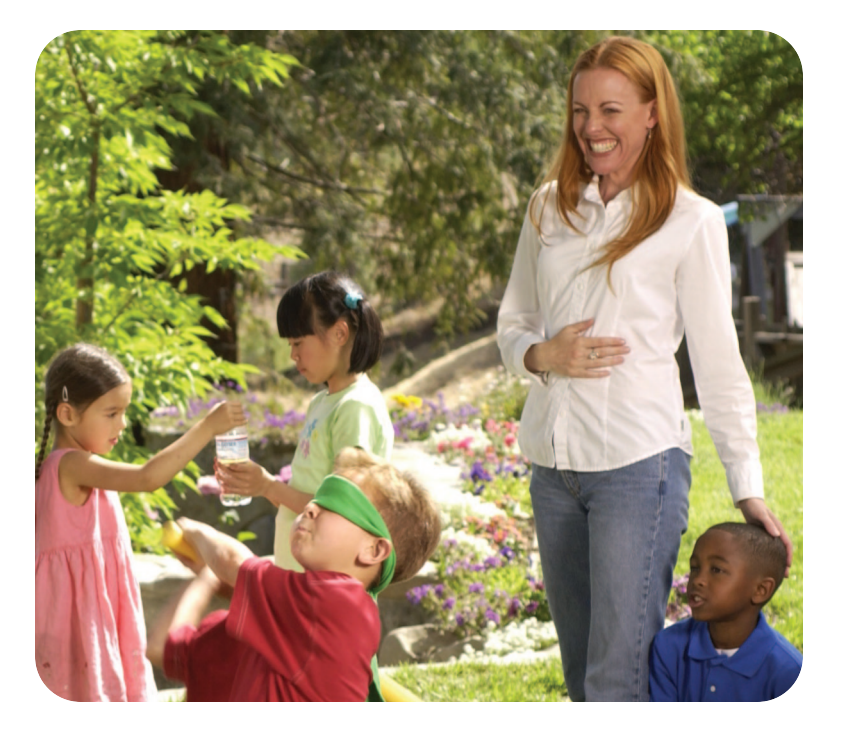

требуется дополнительная помощь? vajate abi? vai vajadzīga palīdzība? reikia daugiau paaiškinimų?

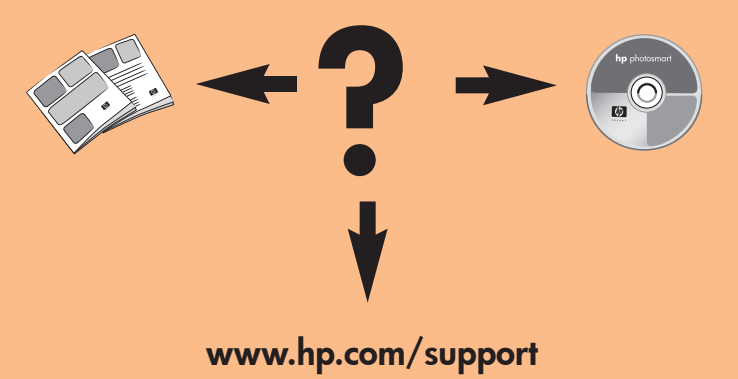

Отпечатано в Германии 04/03, ред. 1.0.2 • Отпечатано на бумаге из вторсырья © Компания Hewlett-Packard, 2003 г. Windows является зарегистрированной торговой маркой корпорации Microsoft Macintosh является зарегистрированной торговой маркой корпорации Apple Computer

Trükitud Saksamaal 04/03 v1.0.2 • Trükitud ümbertöödeldud paberile ©2003 Hewlett-Packard Company Windows on Microsoft Corporationi registreeritud kaubamärk Macintosh on Apple Computer Inc. registreeritud kaubamärk

Drukāts Vācijā 04/03 v1.0.2 • Drukāts uz otrreizēju izejvielu papīra ©kompānija Hewlett-Packard, 2003 Windows ir korporācijas Microsoft reģistrēta preču zīme Macintosh ir korporācijas Apple Computer, Inc. reģistrēta preču zīme

Atspausdinta Vokietijoje 04/03 v1.0.2 • Atspausdinta ant perdirbto popieriaus ©Hewlett-Packard Company, 2003 Windows yra bendrovės Microsoft Corporation registruotasis prekės ženklas Macintosh yra registruotasis Apple Computer, Inc prekės ženklas

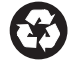

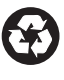

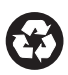

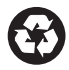